# **Tenda**

# **Quick Installation Guide**

Wireless 2K Video Security Kit K4W-3TC/K8W-3TC

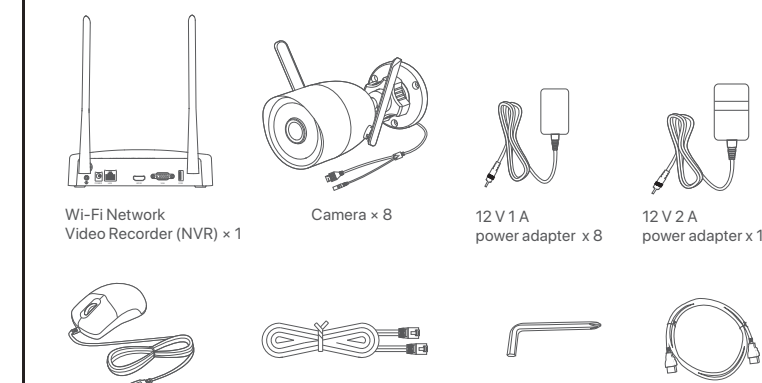

Ethernet cable x 1

The K8W-3TC kit is taken as an example here. The actual product prevails.

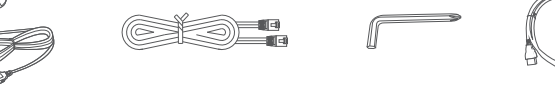

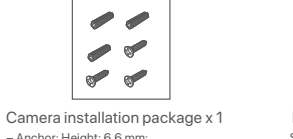

Mouse x 1

Package contents

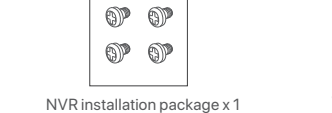

Screwdriver x1

– Anchor: Height: 6.6 mm; crew: Thread diameter: 3.5 mm; Length: 5 mn Inner diameter: 2.4 mm; Length: 26.4 mm Head diameter: 6.5 mm - Screw: Thread diameter: 3 m

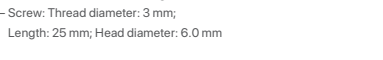

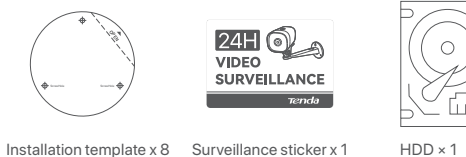

Ì Waterproof kit x 8 R  $\mathfrak{D}$ Tenda Quick Installa Vienes 20 Video Se

HDMI cable x 1

Quick installation guide

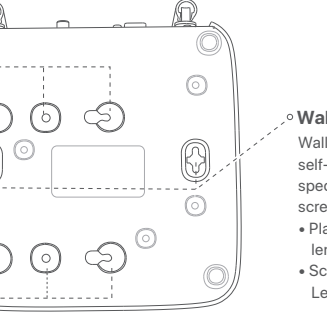

#### Wall mounting hole Wall-mounting materials are self-prepared. Recommended specifications of the plastic anchors and screws you may use are as follows Plastic anchor: Outer diameter 6.0 mm length 26.4 mm Screw: Thread diameter: 3 mm Length: 14 mm; Head diameter: 5.2 mm

HDMI port 10 Ð Grounding erminal Fast Ethernet LAN por VGA port USB2.0 port

| Ports | Description                                                                                                    |
|-------|----------------------------------------------------------------------------------------------------|
| ⊉     | Grounding terminal.<br>Connect the grounding terminal of the NVR to the earth or the ground terminal of the<br>building with a grounding cable to prevent static electricity or lightning from<br>damaging the NVR. |
| POWER | Power port. Use the included 12 V 2 A power adapter to power on the NVR.                                                                                                    |
| LAN   | Fast Ethernet LAN port. Used to connect to such devices as the router and switch.                                                                                                    |
| HDMI  | HDMI port.<br>Connect your monitor or TV to this port using an HDMI cable for high-definition audio and video output.                                                                                               |
| VGA   | VGA port. Connect your monitor to this port using a VGA cable for video signals.                                                                                                    |
| USB   | USB 2.0 port. Used for connecting such devices as a mouse and a USB storage device.                                                                                                    |

## Install the HDD

If the kit does not include any HDD, please prepare it by yourself. You are recommended to use the HDD

· Ý· Tips

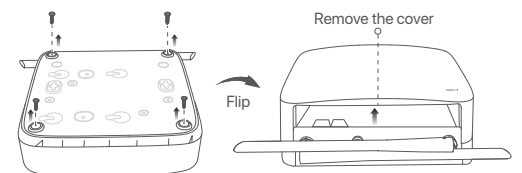

2. Take out 2 screws from the NVR installation package, and screw them into the two screw holes closes to the SATA connector. Reserve about 2 mm between the screw head and the HDD for subsequent

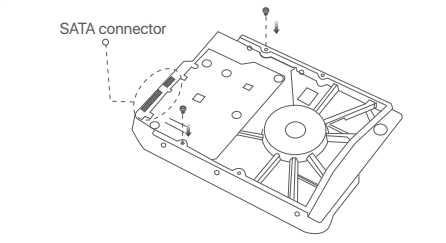

3. Align the SATA connector of the HDD with the SATA slot on the motherboard of the NVR, and then ins the HDD into the slot until it is tightly fixed.

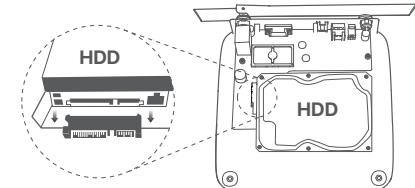

holes to fix the HDD. 9

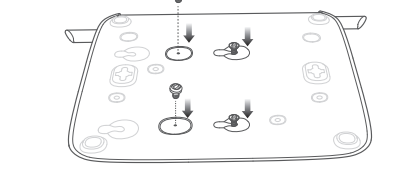

#### 5. Mount the cover with the previously removed screws

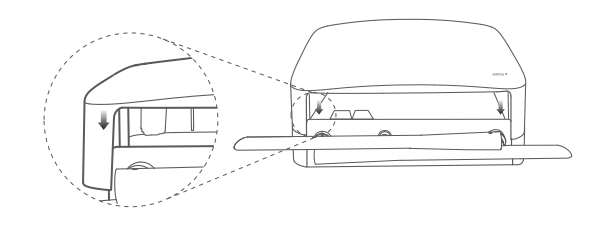

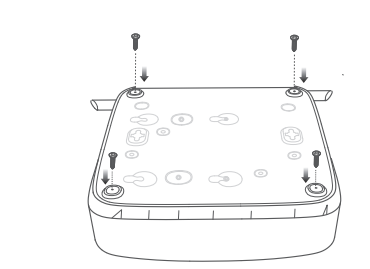

## Connect the Device

The K8W-3TC kit is taken as an example here

·Ò́·Tips

Activate

required.

FC

**FCC Statement** 

Radiation Exposure Statement

the user's authority to operate this equipment.

Shenzhen Tenda Technology Co., Ltd.

support.us@tenda.cn (North America)

Specifications are subject to change without notice.

support.uk@tenda.cn (United Kingdom)

© 2023 Shenzhen Tenda Technology Co., Ltd. All rights reserved.

your body.

Technical Support

Copyright

Website: www.tendacn.com

E-mail: tendasecurity@tenda.cn

Log in to web UI

need to log in again.

To ensure that the login password address when activating the NVR

then follow the instructions in the App

alarm messages through the TDSEE App.

These series of NVRs can be managed on the web UI.

Web Management

① Place all cameras near the NVR, and use the included power adapter (12 V 1 A) to power on the cameras ② Use the included power adapter (12 V 2 A) to power on the NVR.

The cameras and the NVR will automatically establish connections within 2 minutes. When the LED indicator of the cameras turns solid blue, the NVR successfully adds the cameras and starts recording

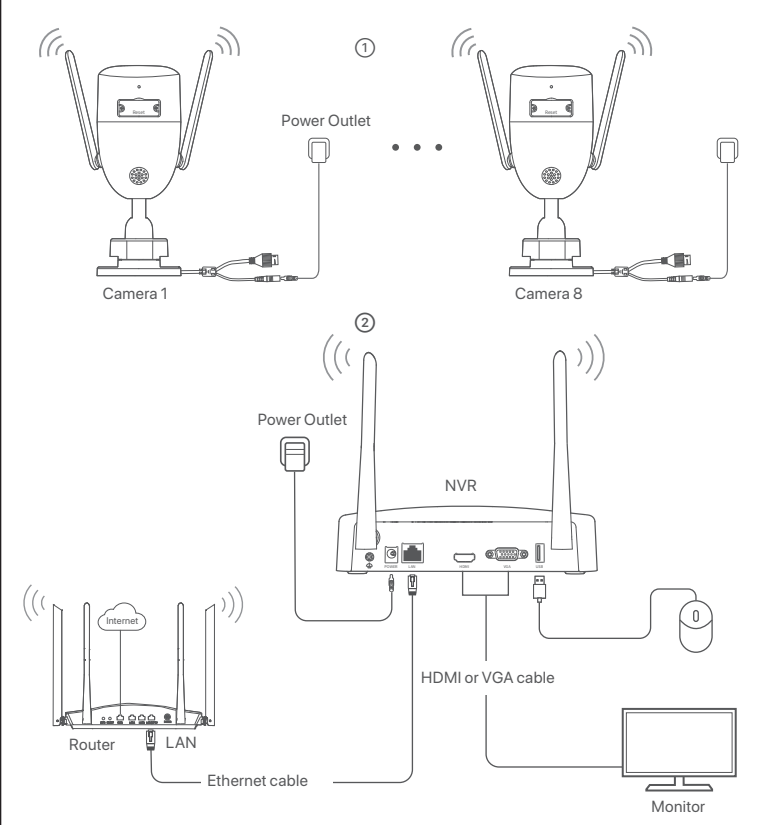

word of the NVR can be reset through the TDSEE App, register with the reserved email

4. Scan the QR code on the label at the bottom of the NVR or scan the QR code on the Cloud Service page,

After the NVR is added, you can remotely preview real-time videos, play back the recordings and check

If the NVR is not activated, you can activate it through the web UI. When the activation is completed, you

2. Set the IP address of the computer to an unused one belonging to the same network segment as the IP

The default login IP address of the NVR is **192.168.1.254**, please set the IP address of the computer to

3. Launch a browser and enter the default IP address 192.168.1.254 of the NVR in the address bar. Set

-  $\dot{\psi}$ - Tips The NVR supports HTTPS login. When you access its web UI, the browser may prompt that the web address is not secure, just ignore it and continue.

The DHCP function of the NVR is enabled. If there is a DHCP server in the network, the IP address of the NVR may be changed. Please refer to the actual IP address assigned to the NVR by the DHCP server.

This equipment has been tested and found to comply with the limits for a Class B digital device, pursuant

to Part 15 of the FCC Rules. These limits are designed to provide reasonable protection against harmful interference in a residential installation. This equipment generates, uses and can radiate radio frequency energy and, if not installed and used in accordance with the instructions, may cause harmful interference

- Connect the equipment into an outlet on a circuit different from that to which the receiver is connected. - Consult the dealer or an experienced radio/TV technician for help. Operation is subject to the following two conditions: (1) this device may not cause harmful interference,

This device complies with FCC radiation exposure limits set forth for an uncontrolled environment and it

also complies with Part 15 of the FCC RF Rules. This equipment should be installed and operated with minimum distance 20cm between the device and

Caution: Any changes or modifications not expressly approved by the party responsible for compliance could void

This transmitter must not be co-located or operating in conjunction with any other antenna or transmitter. Operating frequency: 2412-2462MHz

NOTE: (1) The manufacturer is not responsible for any radio or TV interference caused by unauthorized

Floor 6-8, Tower E3, No.1001, Zhongshanyuan Road, Nanshan District, Shenzhen, China. 518052

Tenda is a registered trademark legally held by Shenzhen Tenda Technology Co., Ltd. Other brand and

product names mentioned herein are trademarks or registered trademarks of their respective holders.

V1.2 Keep for future reference.

modifications to this equipment. (2) To avoid unnecessary radiation interference, it is reco use a shielded RJ45 cable.

and (2) this device must accept any interference received, including interference that may cause

to radio communications. However, there is no guarantee that interference will not occur in a particular installation. If this equipment does cause harmful interference to radio or television reception, which can be determined by turning the equipment off and on, the user is encouraged to try to correct the interference by one or more of the following measures:

Done. You can re-enter the web UI of the NVR to preview real-time videos or configure the NVR as

1. Connect the computer to the switch or router that is connected to the NVR.

address of the NVR but different from the IP address of the NVR.

192.168.1.X (X indicates 2 to 253, and is unused by other devices).

Password, enter your Email Address, and click Activate.

Refer to step 1 to 3 in Activate to operate.

Reorient or relocate the receiving antenna.
 Increase the separation between the equipment and receiver.

## Basic Configuration

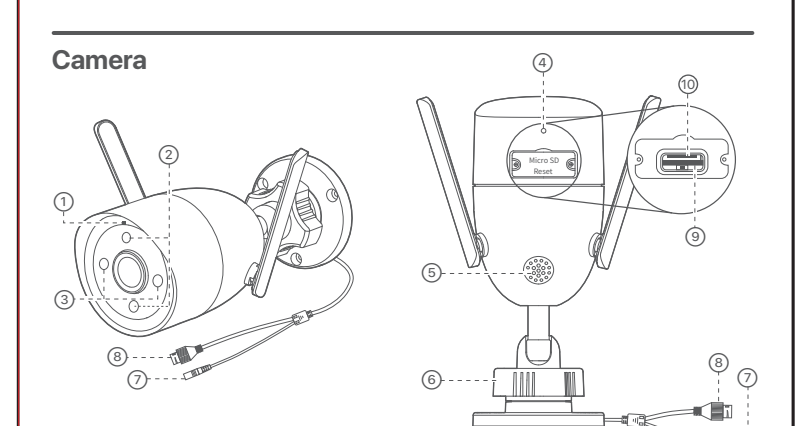

| Item | Description                                                                                                    |
|------|----------------------------------------------------------------------------------------------------|
| 1    | LED indicator<br>Solid red: Initializing and starting. Blinking red slowly: Disconnected from a network<br>Blinking red quickly: Connecting to the NVR. Solid blue: Connected to the NVR.<br>Blinking blue slowly: Upgrading. Blinking blue quickly: Waiting to connect to a network. |
| 23   | Fill light.                                                                                                    |
| 4    | Microphone.                                                                                                    |
| 5    | Speaker.                                                                                                    |
| 6    | Orientation knob. Adjust the monitoring angle for the best view through your camera.                                                                                                    |
| 7    | Power port. Use the included 12 V 1 A power adapter to power on the camera.                                                                                                    |
| 8    | Ethernet port, 10/100 Mbps auto-negotiation.<br>Used for connecting such devices as the router and switch.                                                                                                    |
| 9    | Reset button (Behind the cover).<br>Hold down the Reset button for about 5 seconds and release it when the LED indicator blinks<br>blue quickly or hear a prompt tone. The camera is reset successfully.                                                                              |
| 10   | Micro SD card slot (Behind the cover).                                                                                                    |

dedicated for surveillance

1. Unfasten the screws on the bottom, then remove the cover of the NVR. Reserve the screws for later us

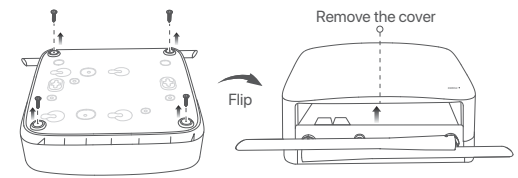

installation

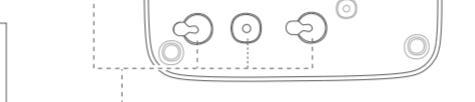

HDD screw holes

**Appearance** 

**NVR** 

LED indicator Solid blue: Initializing

HDD faulty).

Solid green: NVR recording

Blinking green: NVR working properly but not

. Solid red: NVR faulty (LAN port disconnected, or

4. Take out the remaining screws from the NVR installation package, and screw them into the HDD screw

Install the camera to the monitoring location as required.

Install the Camera

- The camera needs to be placed within the wireless coverage of the NVR. - The distance between the NVR or camera and the wireless router, induction cooker, microwave oven,
- and refrigerator should be more than 1 meter
- The antennas of the NVR and the camera are placed vertically.

#### Fix the Camera

The camera supports ceiling and wall mounting.

·̀Ó·Tips

(1) Please make sure the ceiling is strong enough to withstand three times the weight of the camera.
 (2) You may need to prepare a hammer drill, a drill bit, a rubber hammer, a screwdriver, and a ladder for the inst

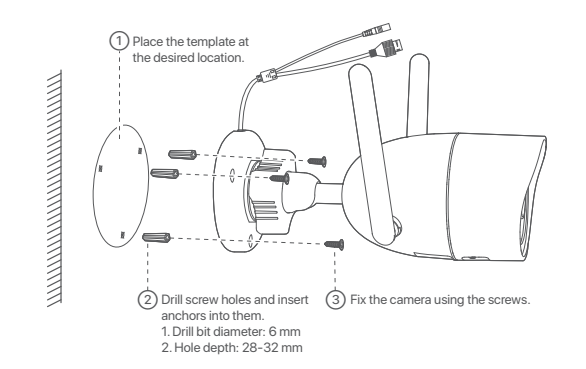

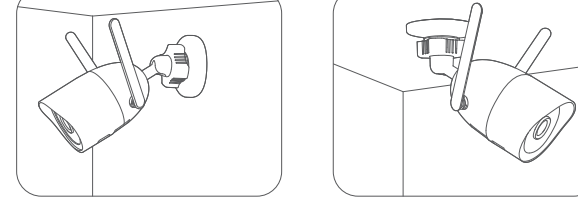

Wall mounting

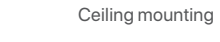

#### FAQ

#### Q1: What should I do if the NVR fails to automatically add the camera?

A1: Try the following solutions

- Ensure that the LED indicator of the NVR is on, if the LED indicator is off, check the power supply. - Ensure that the LED indicator of the camera is blinking blue quickly, if not, reset the camera and try
- Reset method: Hold down the Reset button for about 5 seconds and release it when the LED indicator blinks blue quickly or you hear a prompt tone.
- Add the camera on the management page of the NVR.

#### Q2: What should I do when the video preview is not smooth or the camera is often offline? A2: Try the following solutions:

- Ensure that the distance between the NVR or camera and the wireless router, induction cooker, icrowave oven, and refrigerator is more than 1 meter.
- If the distance is too far between the NVR and the camera, adjust the location of the NVR or the camera to shorten the distance.
- If there are too many obstacles (such as walls and glass doors) between the NVR and the camera, adjust the location of the NVR or the camera to reduce the obstacles.

#### Q3: How to add a new camera when the NVR is under stable operation?

A3: Ensure that the number of added cameras has not reached the limit. Then try the following steps: 1. Ensure that the new camera is under default settings. If not, reset it first.

2. Place the new camera near the NVR and power it on.

- 3. The NVR will automatically detect the camera. Add the camera after you verify the S/N on the pop-up window is correct
- 4. Unplug the power of the camera and install the camera to the monitoring location as required.

#### Q4: What should I do if there is no video for playing back on the NVR?

A4: Try the following solutions:

- Ensure that the HDD is working properly. Navigate to Configuration > Storage > HDD:
- If the HDD is not detected, shut down the NVR first, reinstall the HDD and start up the NVR.
- If the HDD is under abnormal status, shut down the NVR first, reinstall the HDD and start up the NVR. If the problem persists, format the HDD.
- If the formatting fails, shut down the NVR first, replace the HDD and start up the NVR.
- Ensure that the recording plan is normal.
- Navigate to Configuration > Storage > Schedule, ensure that:
- The channel recording schedule is enabled. • The recording time and recording type have been set properly. If not, set and save them as reauired.

# This product bears the selective sorting symbol for Waste electrical and electronic equipment (WEEE).

User has the choice to give his product to a competent recycling organization or to the retailer when he

Adjust the Monitoring Angle

Loosen the orientation knob, adjust the orientation of the camera as required, then tighten the knob.

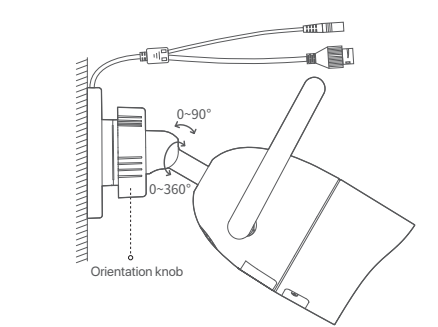

### Install Waterproof Kit

Install the waterproof kit and wrap the end with waterproof tape for the Ethernet port and power port as required.

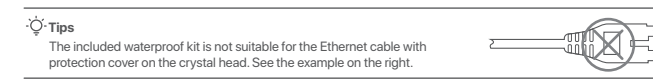

Please follow the steps below to install the waterproof kit when the Ethernet port of the camera is connected to an Ethernet cable.

0 Put the O-ring on the Ethernet port of the camera.

Pass the Ethernet cable through the fixed nut, the waterproof ring and the waterproof jacket in sequence. ③ Rotate to fix the waterproof jacket to the Ethernet port of the camera, insert the waterproof ring into the waterproof jacket and fasten the fixed nut.

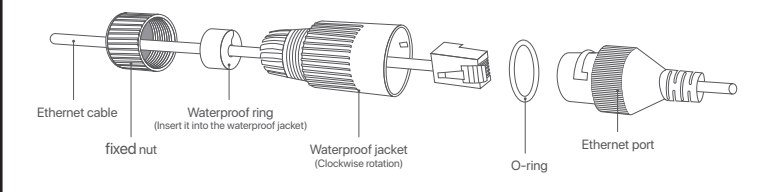

#### Get Support and Services

For technical specifications, user guides and more information, please visit the product page or service page on www.tendacn.com. Multiple languages are available You can see the product name and model on the product label.

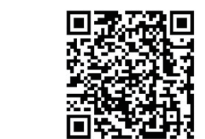

https://www.tendacn.com/service/default.html

#### **Safety Precautions**

Before performing an operation, read the operation instructions and precautions to be taken, and follow them to prevent accidents. The warning and danger items in other documents do not cover all the safety precautions that must be followed. They are only supplementary information, and the installation and maintenance personnel need to understand the basic safety precautions to be taken.
 Do not use the device in a place where wireless devices are not allowed. The camera is used outdoors. NVR and power adapter are used indoors.
 The NVR is only suitable for mounting at heights ≤ 2m; the camera is suitable for mounting at heights > 2m.

- For desktop mounting, the NVR must be horizontally mounted for safe use.
  Please use the included power adapter.
- The mains plug is used as the disconnect device, and shall remain readily operable
- The power socket shall be installed near the device and easily accessible.
  Operating temperature: Power adapter: 0°C- 40°C; N3W-4H & N3W-8H: 0°C- 40°C; KCT6: -30°C- 50°C.

Keep the device away from water, fire, high electric field, high magnetic field, and inflammable and explosive items.

Do not use the power adapter if its plug or cord is damaged.

- If such phenomena as smoke, abnormal sound or smell appear when you use the device, immediately stop using it and disconnect its power supply, unplug all connected cables, and contact the after-sales

- service personnel. Disassembling or modifying the device or its accessories without authorization voids the warranty, and might cause safety hazards.
- For latest safety precautions, see Safety and Regulatory Information on www.tendacn.com.

#### R

This means that this product must be handled pursuant to European directive 2012/19/EU in order to be recycled or dismantled to minimize its impact on the environment.

buys a new electrical or electronic equipment.

#### Local Management Startup

·̀Ó·Tips Use the included power adapter to power on the NVR. An abnormal power supply will cause the NVR to work improperly, or even the NVR may be damaged.

Connect the 12 V 2 A power adapter to the power port of the NVR, and plug the power adapter into the power socket to start up the NVR.

#### Shutdown

·Ò́·Tips Do not directly cut off the power of the NVR to force a shutdown; otherwise, the HDD may be damaged, videos may be lost, or even the NVR may be damaged.

After the mouse and monitor are connected to the NVR, you can perform the following settings on the GUI of the NVR (exit the Full-Screen interface):

Click () in the upper right corner, click Shutdown (), and then click OK. When "The Device is Shut Down Please Cut Off the Power" appears on the screen, unplug the power adapter of the NVR.

#### **Quick Setup**

After connecting the mouse and monitor to the NVR, you can perform quick setup.

#### App Management

After the cloud service of the NVR is enabled and the cloud status is Online, you can add and manage the NVR through the TDSEE App.

#### 1. Download the TDSEE App.

After the mobile phone is connected to the internet successfully, download and install the TDSEE App onto your mobile phone by scanning the QR code or by searching for TDSEE in Google Play or App Store.

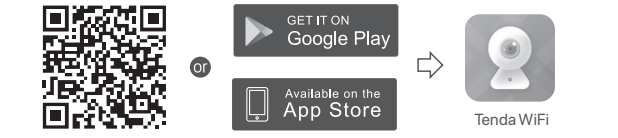

2. Ensure that the NVR is powered on and working properly. 3. Run the TDSEE App and follow the instructions to complete user registration. Enter the Home page, then tap Add a device or I in the upper right corner of the home page.

# CE

#### **CE Mark Warning**

This is a Class B product. In a domestic environment, this product may cause radio interference, in which case the user may be required to take adequate measures.

This equipment should be installed and operated with a minimum distance 20cm between the device and your body.

NOTE: (1) The manufacturer is not responsible for any radio or TV interference caused by unauthorized modifications to this equipment. (2) To avoid unnecessary radiation interference, it is recommended to use a shielded RJ45 cable.

#### **Declaration of Conformity**

Hereby, SHENZHEN TENDA TECHNOLOGY CO., LTD. declares that the device is in compliance with

The full text of the EU declaration of conformity is available at the following internet address:

### Directive 2014/53/EU

English: Operating Frequency/Max Output Power English: Operating Frequency/Max Output Power Italiano: Frequenza operativa/Potenza di uscita massima Français: Fréquence de fonctionnement/Puissance de sortie maximale Español: Frecuencia operativa/Potencia de salida máxima Deutsch: Betriebsfrequenz/Max. Ausgangsleistung Polski: Częstotliwość pracy / Maksymalna moc wyjściowa Nederlands: Bedrijfsfrequentie/Maximaal uitgangsvermogen Čeština: Provzni frekvence/maximální výstupní výkon Románă: Frecuenta de functionare/Putreen maximă de iesire Română: Frecventa de functionare/Puterea maximă de iesire Português: Frequência de Funcionamento/Potência Máxima de Saída Svenska: Driftsfrekvens / Max Uteffekt Slovenský: Prevádzková frekvencia/maximálny výstupný výko Ελληνικά: Συχνότητα Λειτουργίας/Μέγιστη Ισχύς Εξόδου Eλληνικά: Συχνότητα Λετουργίας/Μέγιστη Ισχνός Εξόδου Magyar: Μűködési frekvencia/Maximális kimeneti teljesítmény Български: Pa6orna vecrora/максимална изходна мощно Eesti: Töösagedus/Max väljundvöimsus Dansk: Driffsrekvens/Maks. Udgangseffekt Suomi: Toimintataajuus/maksimilähitöteho Hrvatski: Radna frekvencs/Jaksimalna izlazna snaga Latviesiu: Operijošäs frekvencs/Maksimalia jauda Lieturvig: Darbinis dažnis / maksimali išėjimo galia Clasene žien. Dolano ne forusone Naivašio is badna aneš 2412MHz-2472MHz/20dBr Slovenščina: Delovna frekvenca/Največja izhodna mod Türkçe: Çalışma Frekansı/Maks. Çıkış Gücü Рисский: Рабоная настота/макс. выхолная عرعربي: تردد التشغيل / الحد الأقصى لطاقة الإخراج

Directive 2014/53/EU.

https://www.tendacn.com/download/list-9.html

Hereby, SHENZHEN TENDA TECHNOLOGY CO., LTD. declares that the device is in compliance with

The full text of the EU declaration of conformity is available at the following internet address: https://www.tendacn.com/download/list-9.html